## **SHARING** WORKOUTS

# OXXELEAD

## ACCESSIBILITY & HOW TO GUIDE

## **START HERE**

Content sharing allows custom-built content to be shared within an organization.

Users can limit who to share with and the level of access that is granted with different *Sharing Permissions*.

## WHO CAN SHARE?

Includes: OxeLead Family Organizations (all roles)

Includes: OxeLead Commercial Organizations (all staff roles)

Excludes: OxeLead Client Role

## WHAT CAN BE SHARED?

The custom workouts that a user has created  $\underline{or}$  has been granted owner access of.

## HOW IS THIS DONE?

Content is shared by changing the sharing permissions in OxeLead to grant access to specific individuals, locations, or entire organization.

## **EXAMPLES**

Ex. OI: A *Trainer* creates a custom workout and wants to share with another *Trainer* within the same organization.

Ex. 02: A *Trainer* creates a custom workout and wants to share with the entire organization (all staff member roles).

Ex. 03: An organization has multiple locations. A *Trainer* at one location creates a custom workout and wants to share with all staff members at that specific location.

## **CUSTOM WORKOUT** | DESIGNATIONS

The 3.0 software release introduces a new expansion to the overall framework of Custom Workouts.

Custom Workouts is now an overarching concept that includes certain "designations" within it to differentiate levels of accessibility.

Designations are simply like sub-sections or sub-labels used to provide an extra layer of clarity.

## PERSONAL

Custom workouts are created as Personal workouts by default.

## ORGANIZATION

If a custom workout is shared with the entire organization, it becomes an *Organization* workout. All other members in organization will then have access to that workout, via the (My Company) sub-tab.

The workout will still remain a *Personal* workout and be visible under that sub-tab for the user who created it.

## NAVIGATION

From the Navigation Panel:

CONTENT-WORKOUTS-PERSONAL

<u>or</u>

CONTENT—WORKOUTS—MY COMPANY

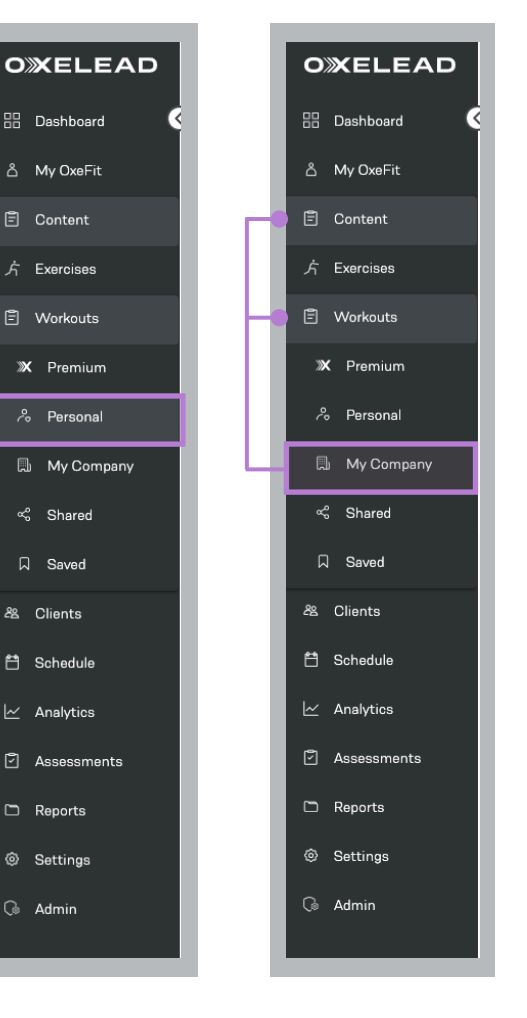

## MAIN SCREEN OVERVIEW

| O XELEAD      | Workouts /      | OxeLead Performance     |                                |                   |                              | Jordan Doe |
|---------------|-----------------|-------------------------|--------------------------------|-------------------|------------------------------|------------|
| 🗄 Dashboard 🤇 |                 |                         |                                |                   |                              | Johan Boo  |
| ది My OxeFit  | Search OxeLe    | ad Performance Workouts | Q Sort: Newest                 | ✓ All Platforms ✓ |                              | G Refresh  |
| 🖹 Content     | Published D     | ratt Deleted            |                                |                   |                              |            |
| 方 Exercises   | Items per page: | 25 ▼ 1-4 of 4           | $ \langle \rangle \rangle >  $ |                   |                              |            |
| E Workouts    | Platform<br>XP1 | Title<br>XPI Workout 1  | Trainers                       | Featured          | Sharing                      |            |
| X Premium     | XP1             | XP1 Workout 2           |                                | <b>*</b>          | Shared with My Company       |            |
| ஃ Personal    | XS1             | XSI Circuit 1           |                                |                   | Shared with My Company       |            |
| 🗊 My Company  | XSI             | XSI Core                |                                | • • •             | Shared with My Company       |            |
| ≪ Shared      | Xor             | Xorooro                 |                                | ^                 | Call Charles Warning Company |            |
| ☐ Saved       |                 |                         |                                |                   |                              |            |
| 8 Clients     |                 |                         |                                |                   |                              |            |
| ] Schedule    |                 |                         |                                |                   | L                            |            |
| Analytics     |                 |                         |                                |                   |                              |            |
| ි Assessments |                 |                         |                                |                   |                              |            |
| C Reports     |                 |                         |                                |                   |                              |            |
| Settings      |                 |                         |                                |                   |                              | _          |
| 💩 Admin       |                 |                         |                                |                   |                              |            |

## **CONTENT STATES**

Workouts are organized by their current state. Select the different content states to view the workouts in that list.

## ACTIONS

Click ... next to each workout to open the dropdown list of available action items.

## **SHARING STATUS**

This column will indicate the current sharing permissions (Designation) in place for each workout.

## FEATURED

An icon will appear in this column next to the workouts that are currently FEATURED.

| OXELEAD                                       | Workouts / O                            | xeLead Performance     |          |                |                 | ₽ (                                            | Jordan Doe |
|-----------------------------------------------|-----------------------------------------|------------------------|----------|----------------|-----------------|------------------------------------------------|------------|
| 문 Dashboard 🤇<br>스 My OxeFit                  | Search OxeLea                           | d Performance Workouts | م        | Sort: Newest 🗸 | All Platforms 🗸 |                                                | C Refresh  |
| Content                                       | Items per page:                         | 25 - 1-4of4            |          |                |                 |                                                |            |
| テ Exercises<br>目 Workouts                     | Platform<br>XP1                         | Title<br>XPI Workout 1 | Trainers |                | Featured        | Sharing                                        |            |
| X Premium                                     | XPI                                     | XPI Workout 2          |          |                |                 | Shared with My Company                         |            |
| 🕼 My Company                                  | XSI                                     | XSI Circuit 1          |          |                |                 | Shared with My Company  Shared with My Company |            |
| ≪ Shared<br>□ Saved                           | ,,,,,,,,,,,,,,,,,,,,,,,,,,,,,,,,,,,,,,, |                        |          |                |                 | ыш —,,,,                                       |            |
| යී Clients                                    |                                         |                        |          |                |                 |                                                |            |
| 🗎 Schedule                                    |                                         |                        |          |                |                 |                                                |            |
| Assessments                                   |                                         |                        |          |                |                 |                                                |            |
| <ul> <li>Reports</li> <li>Settings</li> </ul> |                                         |                        |          |                |                 |                                                |            |
| G Admin                                       |                                         |                        |          |                |                 |                                                |            |

## **CONTENT STATES**

Workouts are organized by their current state. Select the different content states to view the workouts in that list.

## PUBLISHED

Custom workouts that are complete with all required fields built out. A workout is published when the FINISH button at the end is selected.

### DRAFT

Custom workouts that are NOT yet complete and still have required fields that need to be built out. Workouts will save as draft when you exit workout builder before making it to the FINISH button at the end.

## DELETED

Custom workouts (draft or published) that you have deleted. Deleted workouts can be restored using the ... icon to open the settings.

Deleted workouts will no longer appear in searchable lists but may still appear in Scheduled Workouts if previously scheduled.

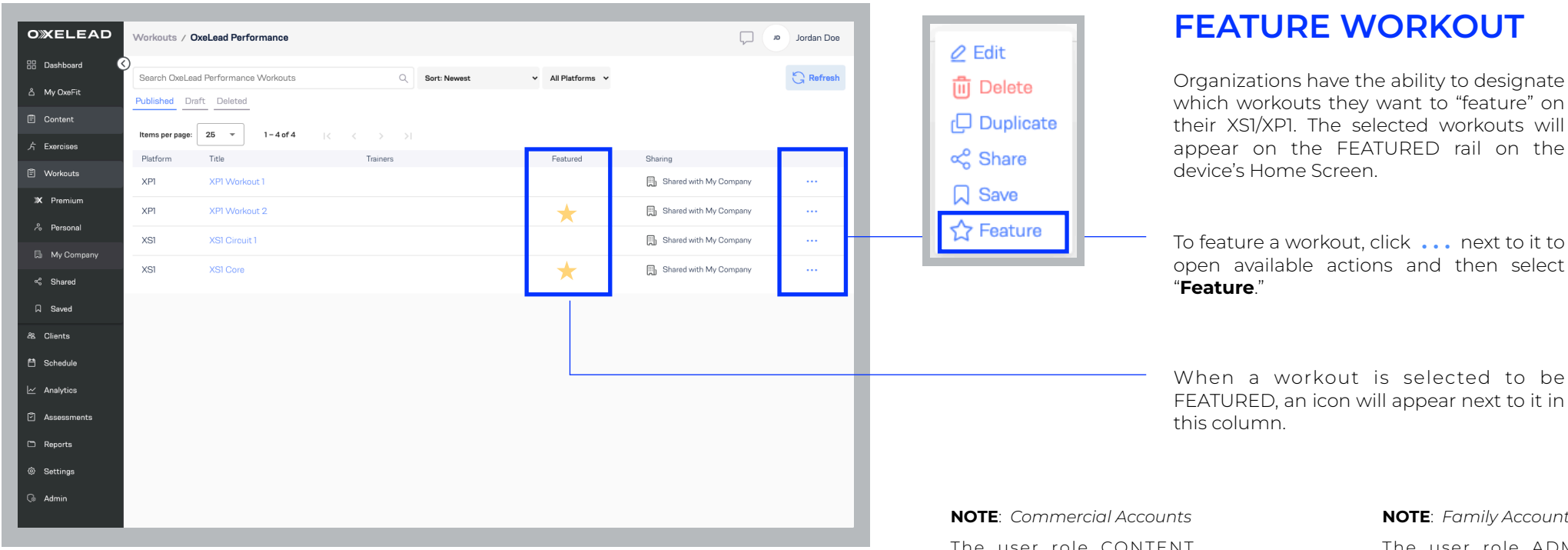

The user role CONTENT ADMIN is required to Feature and manage Featured workouts.

#### **NOTE**: Family Accounts

The user role ADMIN is required to Feature and manage Featured workouts.

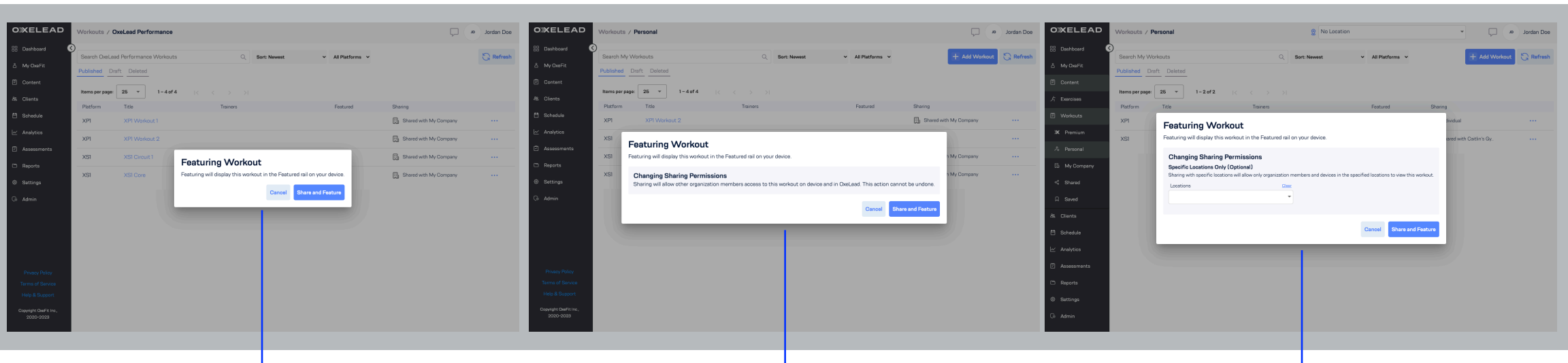

This message appears to confirm that you want to FEATURE the selected workout.

NOTE: Only Organization workouts can be featured.

This message appears when you attempt to FEATURE a Personal Workout and must confirm additional permission for it to also change designation to an Organization Workout.

This message appears if your organization has multiple locations. It allows you to confirm which location you want the selected workout to FEATURE at.

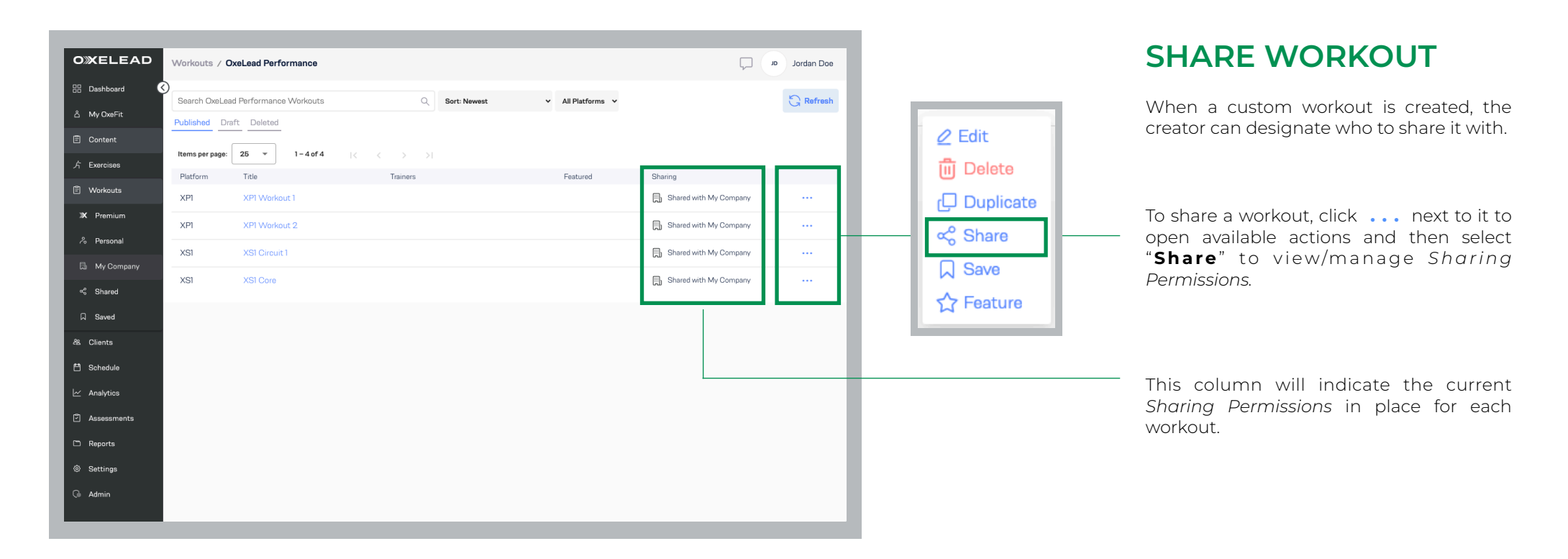

## SHARING PERMISSIONS

You must be the creator or have owner access of the workout to share it or manage Sharing Permissions.

## **INDIVIDUAL** SHARING PERMISSIONS

Provide access only to select individuals within your organization.

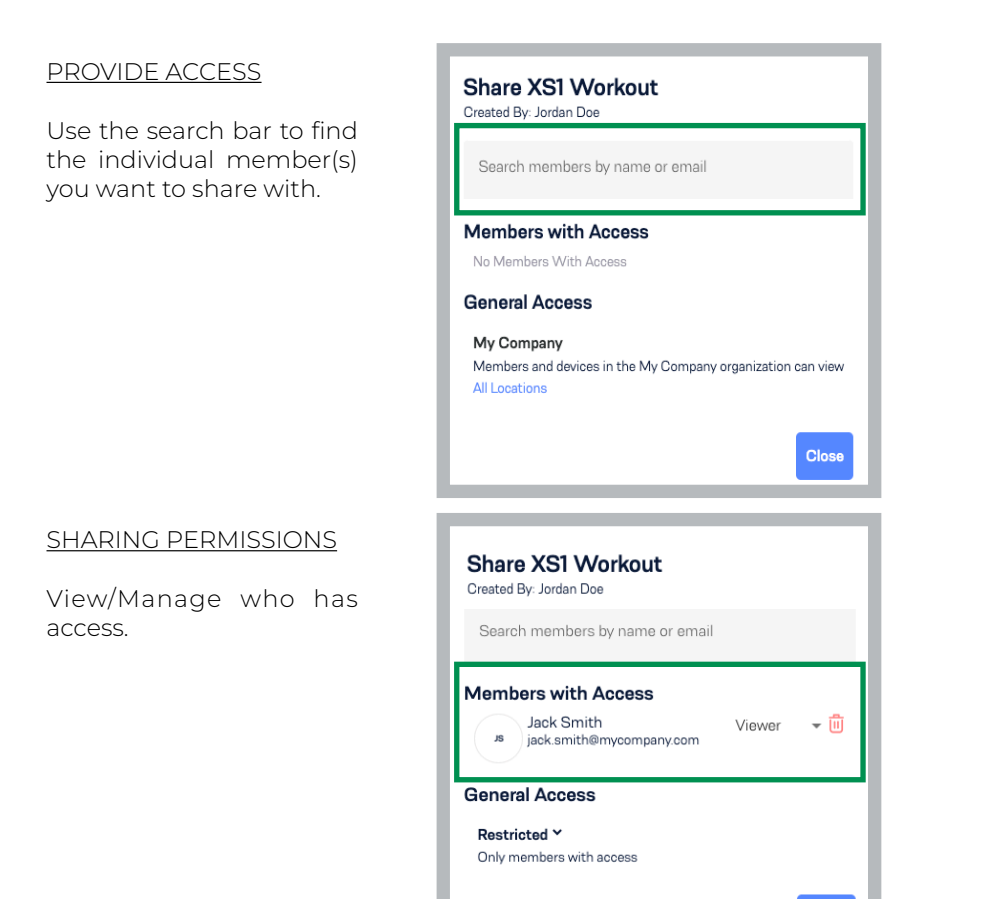

## **ORGANIZATION** SHARING PERMISSIONS

Provide access to entire organization or all members at a specific location.

| Share XS1 Workout<br>Created By: Jordan Doe                                                                                     |       |
|----------------------------------------------------------------------------------------------------|-------|
| Search members by name or email                                                                                                 |       |
| Members with Access<br>No Members With Access                                                                                   |       |
| General Access                                                                                                    |       |
| Restricted Y<br>Only members with access                                                                                        |       |
|                                                                                                    |       |
|                                                                                                    | Close |
|                                                                                                    | Close |
|                                                                                                    | Close |
| Share XS1 Workout<br>Created By: Jordan Doe                                                                                     | Close |
| Share XS1 Workout<br>Created By: Jordan Doe<br>Search members by name or email                                                  | Close |
| Share XS1 Workout<br>Created By: Jordan Doe<br>Search members by name or email<br>Members with Access<br>No Members With Access | Close |

PROVIDE ACCSS

with Organization.

No Access / Not shared

**Restricted:** 

#### SHARING PERMISSIONS

**My Company:** Shared with entire Organization.

### ACCESS LEVEL

View/Manage access level for each individual.

|                 | Viewer | Editor | Owner |
|-----------------|--------|--------|-------|
| View            | x      | x      | x     |
| Make<br>Changes |        | x      | x     |
| Share           |        |        | x     |
| Delete          |        |        | x     |

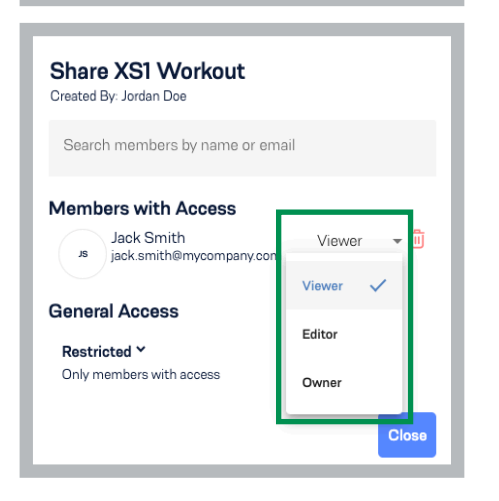

Close

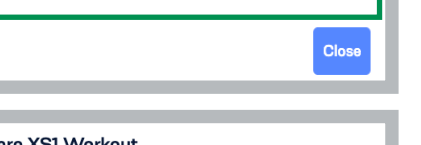

Members and devices in the My Company organization can view

## Share XS1 Workout

reated By: Jordan Doe

My Company

All Locatio

Search members by name or email

#### Members with Access

lo Members With Access

General Access

My Company Members and devices in the My Company organization can view Specific Locations: Dallas (Hide)

## Specific Locations Only (Optional)

Sharing with specific locations will allow only organization members and devices in the specified locations to view this workout.

Locations Clear Dallas Close

#### SPECIFIC LOCATION

For organizations that have multiple locations, you can choose to share with a specific location.